# Configurare RADIUS per Windows 2008 Server dei criteri di rete - WAAS AAA

# Sommario

| Introduzione                                                   |
|----------------------------------------------------------------|
| Prerequisiti                                                   |
| Requisiti                                                      |
| Componenti usati                                               |
| Procedura di configurazione                                    |
| 1. Gestore centrale WAAS                                       |
| 2. Windows 2008 R2 - Configurazione Server dei criteri di rete |
| 3. Configurazione WAAS CM per account utente RADIUS            |
| Verifica                                                       |
| Risoluzione dei problemi                                       |
| Informazioni correlate                                         |

## Introduzione

In questo documento viene descritta la procedura di configurazione di RADIUS (Remote Authentication Dial-In User Service) in Cisco Wide Area Application Services (WAAS) e Windows 2008 R2 Network Policy Server (NPS).

La configurazione WAAS predefinita utilizza l'autenticazione locale. Cisco WAAS supporta RADIUS e Terminal Access Controller Access-Control System (TACACS+) anche per l'autenticazione, l'autorizzazione e l'accounting (AAA). Questo documento descrive la configurazione per un solo dispositivo. Tuttavia, è possibile eseguire questa operazione anche nel gruppo di dispositivi. Tutta la configurazione deve essere applicata tramite l'interfaccia grafica di WAAS CM.

La configurazione generale di WAAS AAA è disponibile nella <u>Cisco Wide Area Application</u> <u>Services Configuration Guide</u> nel capitolo Configuring Administrative Login Authentication, Authorization, and Accounting.

Contributo di Hamilan Gnanabaskaran, Cisco TAC Engineer.

Modificato da Sanaz Tayyar, Cisco TAC Engineer.

## Prerequisiti

#### Requisiti

Cisco raccomanda la conoscenza dei seguenti argomenti:

- WAAS 5.x o 6.x
- Server dei criteri di rete Windows
- AAA RADIUS

#### Componenti usati

Le informazioni fornite in questo documento si basano sulle seguenti versioni software e hardware:

- Cisco WAAS Virtual Central Manager (vCM)
- WAAS 6.2.3.b
- Windows 2008 NPS

Le informazioni discusse in questo documento fanno riferimento a dispositivi usati in uno specifico ambiente di emulazione. Su tutti i dispositivi menzionati nel documento la configurazione è stata ripristinata ai valori predefiniti. Se la rete è operativa, valutare attentamente eventuali conseguenze derivanti dall'uso dei comandi.

#### Prodotti correlati

Il documento può essere applicato anche alle seguenti versioni hardware e software:

- vWAAS, ISR-WAAS e tutti gli accessori WAAS
- WAAS 5.x o WAAS 6.x
- WAAS come Central Manager, Application Accelerator

Nota: APPNAV-XE non supporta questa configurazione. Il router AAA invia la configurazione ad APPNAV-XE.

# Procedura di configurazione

È necessario applicare le seguenti configurazioni:

- 1. Gestore centrale WAAS
  - 1.1 Configurazione AAA RADIUS
  - 1.2 Configurazione dell'autenticazione AAA
- 2. Windows 2008 R2 Configurazione Server dei criteri di rete
  - 2.1 Configurazione dei client RADIUS
  - 2.2 Configurazione dei criteri di rete
- 3. Configurazione WAAS CM per account utente RADIUS
- 1. Gestore centrale WAAS
- 1.1 In WAAS Central Manager crea il server RADIUS in

#### Configurazione>Sicurezza>AAA>RADIUS.

| Cisco Wide Area Applica<br>Devices > vCM-POD4-Primary > Configure > Sec<br>RADIUS Server Settings for Cent | tion Services<br>urity > AAA > RADIUS<br>ral Manager, vCM-POD | Home Device Groups VCM-POD4-Primary 4-Primary Print | Devices AppNav Clusters Loc<br>Configure   Monitor  <br>Apply Defaults Remove Se | ations<br>Admin I ▼<br>ttings | avalon   Logout   Help   About |  |  |
|----------------------------------------------------------------------------------------------------|---------------------------------------------------------------|-----------------------------------------------------|----------------------------------------------------------------------------------|-------------------------------|--------------------------------|--|--|
|                                                                                                    |                                                               | RADIUS                                              | Server Settings                                                                  |                               |                                |  |  |
| Time to Wait.*                                                                                             | 5 (s                                                          | econds) (1-20)                                      |                                                                                  |                               |                                |  |  |
| Number of Retransmits:*                                                                                    | 2 🗘                                                           |                                                     |                                                                                  |                               |                                |  |  |
| Shared Encryption Key:                                                                                     |                                                               |                                                     |                                                                                  |                               |                                |  |  |
| Server 1 Name:                                                                                             | 10.66.86.125                                                  |                                                     | Server 1 Port:                                                                   | 1645                          |                                |  |  |
| Server 2 Name:                                                                                             |                                                               |                                                     | Server 2 Port:                                                                   |                               |                                |  |  |
| Server 3 Name:                                                                                             |                                                               |                                                     | Server 3 Port:                                                                   |                               |                                |  |  |
| Server 4 Name:                                                                                             |                                                               |                                                     | Server 4 Port:                                                                   |                               |                                |  |  |
| Server 5 Name:                                                                                             |                                                               |                                                     | Server 5 Port:                                                                   |                               |                                |  |  |
| To use RADIUS for Login or Configuration Authentication, please go to the Authentication Methods page.     |                                                               |                                                     |                                                                                  |                               |                                |  |  |
| Note: * - Required Field                                                                                   |                                                               |                                                     |                                                                                  |                               |                                |  |  |

1.2 Configurare il metodo di autenticazione in modo che rifletta RADIUS in Configurazione>Protezione>AAA>Metodi di autenticazione.

Il metodo di autenticazione primaria viene scelto come RADIUS, mentre il metodo di autenticazione secondaria viene scelto come locale. Pertanto, in caso di guasto di RADIUS, il cliente può accedere tramite l'account locale.

| CISCO Cisco Wide Area Application Services Devices > CM-Secondary-WAVE594 > Configure > Security > AAA > Authenti | Home Device Groups Devices AppNav Clusters Locations CM-Secondary-WAVE594    Configure    Monitor    Admin    cation Methods |
|----------------------------------------------------------------------------------------------------|----------------------------------------------------------------------------------------------------|
| Authentication and Authorization Methods for Cent                                                                 | ral Manager, CM-Seco 🥝 Print 🔎 Apply Defaults 👔 Remove Settings                                                              |
|                                                                                                    | Authentication and Authorization Methods                                                                                     |
| Failover to next available authentication method:                                                                 | 0                                                                                                    |
| Use only local admin account to enable privilege exec level:                                                      |                                                                                                    |
| Authentication Login Methods:                                                                                     | i It is highly recommended to set the authentication and authorization methods in the su                                     |
| Primary Login Method:*                                                                                            | RADIUS                                                                                                    |
| Secondary Login Method:                                                                                           | local 📀                                                                                                    |
| Tertiary Login Method:                                                                                            | Do Not Set                                                                                                    |
| Quaternary Login Method:                                                                                          | Do Not Set 😒                                                                                                    |
| Authorization Methods:                                                                                            | <br>Ø                                                                                                    |
| Primary Configuration Method:*                                                                                    | RADIUS                                                                                                    |
| Secondary Configuration Method:                                                                                   | local                                                                                                    |
| Tertiary Configuration Method:                                                                                    | Do Not Set                                                                                                    |
| Quaternary Configuration Method:                                                                                  | Do Not Set                                                                                                    |
|                                                                                                    | Windows Authentication                                                                                                    |
| Refresh Authentication Status                                                                                     | Show Windows Authentication Status                                                                                           |
| Note: * - Required Field                                                                                          |                                                                                                    |

2. Windows 2008 R2 - Configurazione Server dei criteri di rete

2.1 Nel server Windows 2008 R2 - Server dei criteri di rete, creare l'indirizzo IP del dispositivo WAAS come client RADIUS.

| RADIUS Clients     Remote RADIUS Server G     Policies     Network Access Protection     Accounting | RADIUS clients allow you to specify the network access servers, that provide access to your network.         Friendly Name       IP Address         Device Manufacturer       NAP-Capable         Status       vCM         10.66.86.121       RADIUS Standard         No       Enabled                                                                                                    |
|----------------------------------------------------------------------------------------------------|----------------------------------------------------------------------------------------------------|
| Templates Management                                                                                | VCM       Properties       X         Settings       Advanced       X         Enable this RADIUS client       Setect an existing template:       X         Name and Address       Friendy name:       X         VCM       Address (IP or DNS):       X         10.66.86.121       Verfy       Verfy         Shared Secret       Select an existing Shared Secrets template:       X         None       X       X         To manually type a shared secret, click Manual. To automatically generate a shared secret entered here. Shared secrets are case-sensitive.       X         To manually type a shared secret are essensitive.       X       X         Manual       C Generate       Confirm shared secret:       X         OK       Cancel       Apply |

2.2 Nel server Windows 2008 R2 - Server dei criteri di rete creare un criterio di rete che corrisponda ai dispositivi WAAS e consenta l'autenticazione.

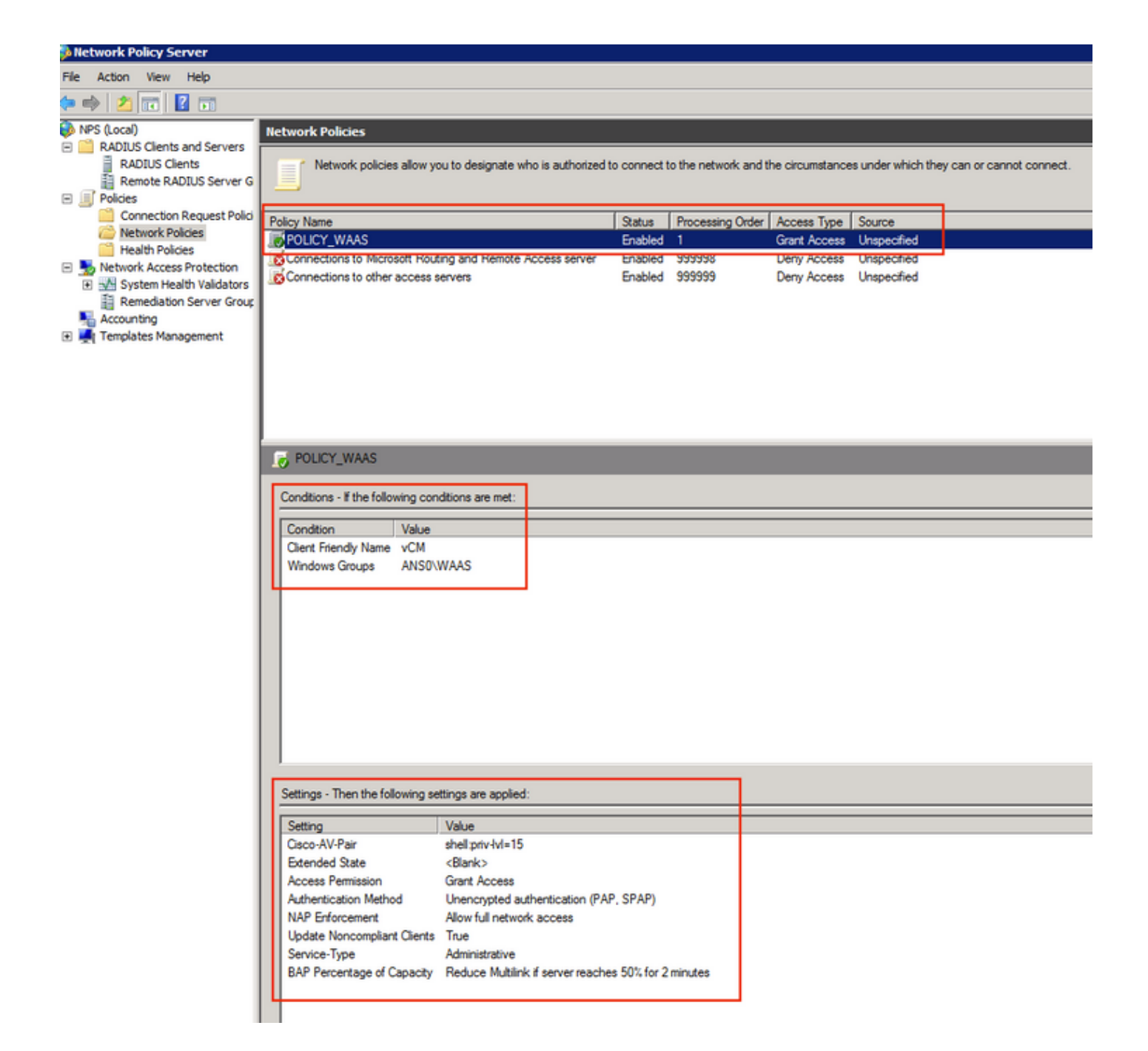

In LAB questi parametri devono essere selezionati in Server dei criteri di rete >Criteri>Criteri di rete.

| review       Conditions       Constraints       Settings         Policy name:       IDECY WAAS         Policy State       If enabled, NPS evaluates this policy while performing authorization. If disabled, NPS does not evaluate this policy.         If enabled       Policy enabled         Access Permission       If conditions and constraints of the network policy match the connection request, the policy can either grant access or deny access. (What is access permission?)         If conditions and constraints of the network policy match the connection request, the policy can either grant access or deny access. (What is access permission?)         If grant access. Grant access if the connection request matches this policy.         If policy enabled         If one quest matches the conditions and constraints of this network policy and the policy grants access, perform authorization with network policy only; do not evaluate the dial-in properties of user account is.         If the connection method         Select the type of network access server that sends the connection request to NPS. You can select either the network access server type or very expectic, but netther is required. If your network access server is an 802.1X authenticating switch or wireless access point, select Unspecified.         Image: The prove of network access server:       Image: The prove of network access server:         Image: The perfied       If your network access server is an 802.1X authenticating switch or wireless access point, select Unspecified.         Image: The perine difference                                                                                                    | ICY_WAAS Pro                                             | perties                                    |                               |                          |                               |                                  |                             |                     |                                     |                 |                         |                     |              |
|----------------------------------------------------------------------------------------------------|----------------------------------------------------------|--------------------------------------------|-------------------------------|--------------------------|-------------------------------|----------------------------------|-----------------------------|---------------------|-------------------------------------|-----------------|-------------------------|---------------------|--------------|
| Policy name: POLICY_WAAS Policy name: POLICY_WAAS Policy State If enabled, NPS evaluates this policy while performing authorization. If disabled, NPS does not evaluate this policy. Policy enabled Access Permission f conditions and constraints of the network policy match the connection request, the policy can either grant access or deny access. What is access permission? G Grant access. Grant access if the connection request matches this policy. Deny access. Deny access if the connection request matches this policy. Deny access. Deny access if the connection request matches this policy. Deny access. Deny access if the connection request matches this policy. Deny access. Deny access if the connection request matches this policy. Deny access. Deny access if the connection request matches this policy. Deny access. Deny access if the connection request matches this policy. Deny access. Deny access a the conditions and constraints of this network policy and the policy grants access, perform authorization with network policy only: do not evaluate the dial in properties of user accounts . Network connection method Select the type of network access server that sends the connection request to NPS. You can select either the network access server type or Vendor specific. Dual there is required. If your network access server is an 802.1X authenticating switch or wireless access point, select Unspecified. Type of network access server: Densection performed to the intervent of the intervent access server is an 802.1X authenticating switch or wireless access point, select Unspecified. Type of network access server: Densection the network access server: Densection the network access server: Densection the network access server: Densection the network access server: Densection the network access server: Densection the network access server: Densection the network access server: Densection the network access server: Densection the network access server: Densection termetation termetation termetation termetation termetation termet | verview Condition                                        | ns Constraints                             | s Settings                    |                          |                               |                                  |                             |                     |                                     |                 |                         |                     |              |
| Policy State<br>If enabled, NPS evaluates this policy while performing authorization. If disabled, NPS does not evaluate this policy.<br>✓ Policy enabled<br>Access Permission<br>If conditions and constraints of the network policy match the connection request, the policy can either grant access or deny<br>access. <u>What is access permission?</u><br>• Grant access. Grant access if the connection request matches this policy. • Deny access. Deny access if the connection request matches this policy. Ignore user account dial-in properties.<br>If the connection request matches the conditions and constraints of this network policy grants access, perform<br>authorization with network policy only; do not evaluate the dial-in properties of user accounts. Network connection method Select the type of network access server that sends the connection request to NPS. You can select either the network access server type or Vendor specific, but nether is required. If your network access server is an 802.1X authenticating switch or wireless access point, select Unspecified. • Vendor specific: Image: Image:                          | olicy name:                                              | POLI                                       | CY_WAAS                       |                          |                               |                                  |                             |                     |                                     |                 |                         |                     |              |
| Policy State         If enabled, NPS evaluates this policy while performing authorization. If disabled, NPS does not evaluate this policy.         If Policy enabled         Access Permission         If conditions and constraints of the network policy match the connection request, the policy can either grant access or deny access. What is access permission?         If a Grant access Grant access if the connection request matches this policy.         Image: Deny access. Deny access if the connection request matches this policy.         Image: Deny access. Deny access if the connection request matches this policy.         Image: Image: Deny access if the connection request matches this policy.         Image: Image: Deny access if the connection request matches this policy.         Image: Image: Deny access if the connection request matches this policy.         Image: Image: Deny access if the connection request matches this policy.         Image: Image: Deny access if the connection request matches this policy.         Image: Image: Deny access image: Deny access image: Deny access provement and the policy grants access, perform authorization with network policy only; do not evaluate the dial-in properties of user accounts .         Network connection method         Select the type of network access server that sends the connection request to NPS. You can select either the network access point, select Unspecified.         Image: Type of network access server:         Unspecified         Image: Deny dense pecific:     <                                                                                                    |                                                          |                                            |                               |                          |                               |                                  |                             |                     |                                     |                 |                         |                     |              |
| <ul> <li>✓ Policy enabled</li> <li>Access Permission         If conditions and constraints of the network policy match the connection request, the policy can either grant access or deny access. What is access permission?     </li> <li>Grant access. Grant access if the connection request matches this policy.     <li>Deny access. Deny access if the connection request matches this policy.     <li>Ignore user account dial-in properties.     </li> <li>If the connection request matches the conditions and constraints of this network policy and the policy grants access, perform authorization with network policy only: do not evaluate the dial-in properties of user accounts.     </li> <li>Network connection method     </li> <li>Select the type of network access server that sends the connection request to NPS. You can select either the network access point, select Unspecified.     </li> <li>Type of network access server:         Unspecified         Unspecified         Vendor specific:         10         20         0K Cancel Access         Access         0K Cancel Access         Access</li></li></li></ul>                                                                                                    | Policy State                                             | evaluates this p                           | olicy while p                 | performing               | ; authorizati                 | on. If disable                   | d, NPS doe                  | es not e            | valuate this po                     | licy.           |                         |                     |              |
| Access Permission If conditions and constraints of the network policy match the connection request, the policy can either grant access or deny access. What is access permission?   Grant access. Grant access if the connection request matches this policy.  Deny access. Deny access if the connection request matches this policy.  Ignore user account dial-in properties. If the connection request matches the conditions and constraints of this network policy and the policy grants access, perform authorization with network policy only; do not evaluate the dial-in properties of user accounts.  Network connection method Select the type of network access server that sends the connection request to NPS. You can select either the network access point, select Unspecified.  Type of network access server: Unspecified  Vendor specific: 10   OK Cancel  Access  Cancel  Cancel  | Policy enabl                                             | ed                                         |                               |                          |                               |                                  |                             |                     |                                     |                 |                         |                     |              |
| If conditions and constraints of the network policy match the connection request, the policy can either grant access or deny access. <u>What is access permission?</u> If access. Grant access if the connection request matches this policy. Deny access. Deny access if the connection request matches this policy. Ignore user account dial-in properties. If the connection request matches the conditions and constraints of this network policy and the policy grants access, perform authorization with network policy only; do not evaluate the dial-in properties of user accounts. Network connection method Select the type of network access server that sends the connection request to NPS. You can select either the network access point, select Unspecified. If type of network access server: Unspecified Vendor specific: 10 20 0K Cancel                                                                                                    | Access Permiss                                           | on                                         |                               |                          |                               |                                  |                             |                     |                                     |                 |                         |                     |              |
| <ul> <li>Grant access. Grant access if the connection request matches this policy.</li> <li>Deny access. Deny access if the connection request matches this policy.</li> <li>Ignore user account dial-in properties.<br/>If the connection request matches the conditions and constraints of this network policy and the policy grants access, perform authorization with network policy only; do not evaluate the dial-in properties of user accounts.</li> <li>Network connection method<br/>Select the type of network access server that sends the connection request to NPS. You can select either the network access server type or Vendor specifie, but nether is required. If your network access server is an 802.1X authenticating switch or wireless access point, select Unspecified.</li> <li>Type of network access server:</li> <li>Unspecified</li> <li>Vendor specific:</li> <li>10</li> </ul>                                                                                                    | If conditions ar<br>access. <u>What i</u>                | d constraints of<br>access permi           | the networ<br>ssion?          | rk policy i              | match the o                   | connection r                     | equest, the                 | policy              | can either gra                      | ant acc         | cess or d               | eny                 |              |
| <ul> <li>Deny access. Deny access if the connection request matches this policy.</li> <li>Ignore user account dial-in properties.<br/>If the connection request matches the conditions and constraints of this network policy and the policy grants access, perform authorization with network policy only; do not evaluate the dial-in properties of user accounts .</li> <li>Network connection method<br/>Select the type of network access server that sends the connection request to NPS. You can select either the network access server type or Vendor specific, but neither is required. If your network access server is an 802.1X authenticating switch or wireless access point, select Unspecified.</li> <li>Type of network access server:         <ul> <li>Unspecified</li> <li>Vendor specific:</li> <li>10</li> <li>20K</li> <li>Cancel</li> </ul> </li> </ul>                                                                                                    | <ul> <li>Grant access</li> </ul>                         | . Grant access i                           | f the conne                   | ection requ              | Jest matche                   | s this policy.                   |                             |                     |                                     |                 |                         |                     |              |
| I Ignore user account dial-in properties. If the connection request matches the conditions and constraints of this network policy and the policy grants access, perform authorization with network policy only; do not evaluate the dial-in properties of user accounts .  Network connection method Select the type of network access server that sends the connection request to NPS. You can select either the network access server type or Vendor specific, but neither is required. If your network access server is an 802.1X authenticating switch or wireless access point, select Unspecified.  Type of network access server: Unspecified Vendor specific: 10 20 C Cancel C Andit                                                                                                    | O Deny access                                            | Deny access if                             | the connec                    | ction requ               | est matche                    | s this policy.                   |                             |                     |                                     |                 |                         |                     |              |
| If the connection request matches the conditions and constraints of this network policy and the policy grants access, perform<br>authorization with network policy only; do not evaluate the dial-in properties of user accounts .<br>Network connection method<br>Select the type of network access server that sends the connection request to NPS. You can select either the network access server type<br>or Vendor specific, but neither is required. If your network access server is an 802.1X authenticating switch or wireless access point,<br>select Unspecified.<br>Type of network access server:<br>Unspecified<br>Vendor specific:<br>10<br>0K<br>Cancel<br>Andite                                                                                                    | 🗌 Ignore user a                                          | count dial-in pr                           | operties.                     |                          |                               |                                  |                             |                     |                                     |                 |                         |                     |              |
| Network connection method         Select the type of network access server that sends the connection request to NPS. You can select either the network access server type or Vendor specific, but neither is required. If your network access server is an 802.1X authenticating switch or wireless access point, select Unspecified.         Image: Type of network access server:         Image: Unspecified         Image: Vendor specific:         Image: Unspecified         Image: Unspecified         Image: Unspecif                                                                                                    | If the connect<br>authorization                          | on request mate<br>vith network pol        | ches the cor<br>icy only; do  | nditions a<br>not evalu  | nd constraii<br>iate the dial | nts of this ne<br>in properties  | twork policy<br>of user acc | and th              | e policy grants                     | acce            | ss, perfor              | m                   |              |
| Select the type of network access server that sends the connection request to NPS. You can select either the network access server type or Vendor specific, but neither is required. If your network access server is an 802.1X authenticating switch or wireless access point, select Unspecified.   Type of network access server:  Unspecified  Vendor specific:  10  CMC Cancel  Ander                                                                                                    | -Network conne                                           | tion method -                              |                               |                          |                               |                                  |                             |                     |                                     |                 |                         |                     |              |
|                                                                                                    | Select the type<br>or Vendor specifi<br>select Unspecifi | f network acce<br>c, but neither is<br>ed. | ss server tha<br>required. If | at sends t<br>f your net | the connect<br>work acces     | tion request t<br>s server is ar | o NPS. You<br>1 802.1X au   | u can se<br>thentic | elect either the<br>ating switch or | netwo<br>wirele | ork acces<br>ess accese | s serve<br>s point, | er type<br>' |
| Unspecified Vendor specific: 10 CMC Cancel Apple                                                                                                    | • Type of net                                            | ork access sen                             | /er:                          |                          |                               |                                  |                             |                     |                                     |                 |                         |                     |              |
| C Vendor specific:                                                                                                    | Unspecified                                              |                                            |                               |                          | <b>_</b>                      | ]                                |                             |                     |                                     |                 |                         |                     |              |
|                                                                                                    | C Vendor spec                                            | ific:                                      |                               |                          |                               |                                  |                             |                     |                                     |                 |                         |                     |              |
| OK Cancel Apple                                                                                                    | 10                                                       |                                            |                               |                          |                               |                                  |                             |                     |                                     |                 |                         |                     |              |
|                                                                                                    |                                                          |                                            |                               |                          |                               |                                  |                             |                     | OK                                  | 1               | Cancel                  | 1                   | Annlu        |

La condizione può essere associata al nome descrittivo del client Radius. È possibile utilizzare altri metodi, ad esempio indirizzo IP.

| POLICY_WAAS Properties                                           |                                                                                                    | ×     |
|------------------------------------------------------------------|----------------------------------------------------------------------------------------------------|-------|
| Overview Conditions Constra                                      | raints   Settings                                                                                                    |       |
| Configure the conditions for this                                | is network policy                                                                                                    |       |
|                                                                  |                                                                                                    |       |
| If conditions match the connect<br>connection request, NPS skips | ction request, NPS uses this policy to authorize the connection request. If conditions do not match the<br>is this policy and evaluates other policies, if additional policies are configured. |       |
|                                                                  |                                                                                                    |       |
| Condition                                                        | Value                                                                                                    |       |
| Ulent Friendly Name                                              |                                                                                                    |       |
| windows Groups                                                   | ANJU WAAJ                                                                                                    |       |
|                                                                  |                                                                                                    |       |
|                                                                  |                                                                                                    |       |
|                                                                  |                                                                                                    |       |
|                                                                  |                                                                                                    |       |
|                                                                  |                                                                                                    |       |
|                                                                  |                                                                                                    |       |
|                                                                  |                                                                                                    |       |
|                                                                  |                                                                                                    |       |
|                                                                  |                                                                                                    |       |
|                                                                  |                                                                                                    |       |
| 1                                                                |                                                                                                    |       |
| Condition description:                                           |                                                                                                    |       |
| The Windows Groups condition                                     | on specifies that the connecting user or computer must belong to one of the selected groups.                                                                                                   |       |
|                                                                  |                                                                                                    |       |
|                                                                  |                                                                                                    |       |
|                                                                  | Add Edit Remov                                                                                                    | /e    |
|                                                                  |                                                                                                    |       |
|                                                                  |                                                                                                    |       |
|                                                                  | OK Cancel                                                                                                    | Ápplu |
|                                                                  |                                                                                                    | אואאב |

Metodi di autenticazione come autenticazione non crittografata (PAP, SPAP).

| Overview       Conditions       Constraints       Settings         Configure the constraints for this network policy.       If all constraints are not matched by the connection request, network access is denied.         Constraints:       Constraints                                                                                                    |
|----------------------------------------------------------------------------------------------------|
| Configure the constraints for this network policy.<br>If all constraints are not matched by the connection request, network access is denied.<br>Constraints:                                                                                                    |
| Constraints       Authentication Methods         Authentication Methods       Allow access only to those clients that authenticate with the specified methods.         Image: Authentication Methods       EAP types are negotiated between NPS and the client in the order in which they are listed.         Image: Called Station ID       EAP Types:         Image: Day and time restrictions       Move Up         Image: NAS Port Type       Move Down         Add       Edt |
| Less secure authentication methods:<br>Microsoft Encrypted Authentication version 2 (MS-CHAP-v2)<br>User can change password after it has expired<br>Microsoft Encrypted Authentication (MS-CHAP)<br>User can change password after it has expired<br>Encrypted authentication (CHAP)<br>V Unencrypted authentication (PAP, SPAP)<br>Allow clients to connect without negotiating an authentication method<br>Perform machine health check only                                   |

Service-Type impostato su Administrative.

| POLICY_WAAS Properties                                                                                                    |                                                                                                    |                                                                                                    |                                                                                           | ×                  |
|----------------------------------------------------------------------------------------------------|----------------------------------------------------------------------------------------------------|----------------------------------------------------------------------------------------------------|-------------------------------------------------------------------------------------------|--------------------|
| Overview Conditions Constraints Setting                                                                                                    |                                                                                                    |                                                                                                    |                                                                                           |                    |
| Overview       Conditions       Constraints       Settings         Configure the settings for this network policy.       If conditions and constraints match the constraints match the constraints         Settings:       RADIUS Attributes         Settings:       Standard         Image:       Vendor Specific         Network Access Protection       NAP Enforcement         Image:       Extended State         Routing and Remote Access       Multilink and Bandwidth         Allocation Protocol (BAP)       IP Filters | To send additional attribut<br>then click Edit. If you do r<br>your RADIUS client docur<br>Attributes:<br>Name Value<br>Service-Type Admi | e grants access, settings ar<br>res to RADIUS clients, sele<br>not configure an attribute, i<br>mentation for required attrib | re applied.<br>ect a RADIUS standard attribut<br>t is not sent to RADIUS client<br>butes. | .te, and<br>s. See |
| Encryption                                                                                                    | Add Ed                                                                                                    | it Remove                                                                                                    | OK Cancel                                                                                 | Ându               |
|                                                                                                    |                                                                                                    |                                                                                                    | UK Cancel                                                                                 |                    |

Attributo specifico del fornitore come Cisco-AV-Pair (Shell:priv-lvl=15).

| POLICY_WAAS Properties                                                                                                    |                                                                                                    | X                                                                                         |  |  |  |  |  |  |
|----------------------------------------------------------------------------------------------------|----------------------------------------------------------------------------------------------------|-------------------------------------------------------------------------------------------|--|--|--|--|--|--|
| Overview Conditions Constraints Settings                                                                                                    | s                                                                                                    |                                                                                           |  |  |  |  |  |  |
| Configure the settings for this network policy.<br>If conditions and constraints match the connection request and the policy grants access, settings are applied.<br>Settings: |                                                                                                    |                                                                                           |  |  |  |  |  |  |
| RADIUS Attributes                                                                                                    | To send additional attributes to RADIUS clients, sei<br>then click Edit. If you do not configure an attribute,<br>your RADIUS client documentation for required attri | lect a Vendor Specific attribute, and<br>it is not sent to RADIUS clients. See<br>ibutes. |  |  |  |  |  |  |
| NAP Enforcement                                                                                                    | Attributes:                                                                                                    |                                                                                           |  |  |  |  |  |  |
| 🕎 Extended State                                                                                                    | Name Vendor Value                                                                                                    |                                                                                           |  |  |  |  |  |  |
| Routing and Remote Access                                                                                                    | Cisco-AV-Pair Cisco shell:priv-lvl=15                                                                                                    |                                                                                           |  |  |  |  |  |  |
| Multilink and Bandwidth<br>Allocation Protocol (BAP)<br>IP Filters<br>Encryption                                                                                               |                                                                                                    |                                                                                           |  |  |  |  |  |  |
|                                                                                                    | Add Edit Remove                                                                                                    |                                                                                           |  |  |  |  |  |  |
|                                                                                                    |                                                                                                    |                                                                                           |  |  |  |  |  |  |
|                                                                                                    | [                                                                                                    | OK Cancel Apply                                                                           |  |  |  |  |  |  |

Consenti Accesso Completo Alla Rete.

| POLICY_WAAS Properties                                                                                                    | 2                                |
|----------------------------------------------------------------------------------------------------|----------------------------------|
| Overview Conditions Constraints Settings                                                                                                    |                                  |
| Overview       Conditions       Constraints       Settings         Configure the settings for this network policy.       If conditions and constraints match the connection request and the policy grants access, settings are         Settings:       RADIUS Attributes       Specify whether you want to enforce Network Access         Standard       Vendor Specific       Specify whether you want to enforce Network Access         Network Access Protection       Allow full network access for clients whe the policy. Use this option for reporting mode.         NAP Enforcement       Allow full network access for a limited time Allows unrestricted network access on the restricted network.         Multilink and Bandwidth Allocation Protocol (BAP)       Multilink and Bandwidth Allocation Protocol (BAP)         IP Filters       Allow limited access         Non-compliant clients are allowed access only to a Remediation Server Group, a Trouble Configure. | eshooting URL, or both, click    |
| Auto remediation  Auto remediation of client computers  Automatically remediate computers that do not r in this policy.                                                                                                    | neet health requirements defined |
| Automatically remediate computers that do not r<br>in this policy.                                                                                                    | Neet health requirements defined |

#### 3. Configurazione WAAS CM per account utente RADIUS

Configurare un utente in RADIUS con il livello di privilegio 15 o 1, non consente l'accesso all'interfaccia utente di WAAS CM. Il database CMS gestisce un elenco di utenti, ruoli e domini separati dal server AAA esterno.

Dopo aver configurato correttamente il server AAA esterno per l'autenticazione di un utente, è necessario configurare l'interfaccia utente grafica di CM in modo da assegnare all'utente i ruoli e i domini necessari per il funzionamento nell'interfaccia utente di CM.

Se l'utente RADIUS non si trova nella CM sotto l'utente, quando si accede alla GUI con tale utente, l'account dell'utente non dispone dei privilegi necessari per accedere a nessuna delle pagine di Gestione centrale. Rivolgersi all'amministratore per informazioni sui ruoli e i domini di cui è stato eseguito il provisioning. Questo massaggio viene visualizzato.

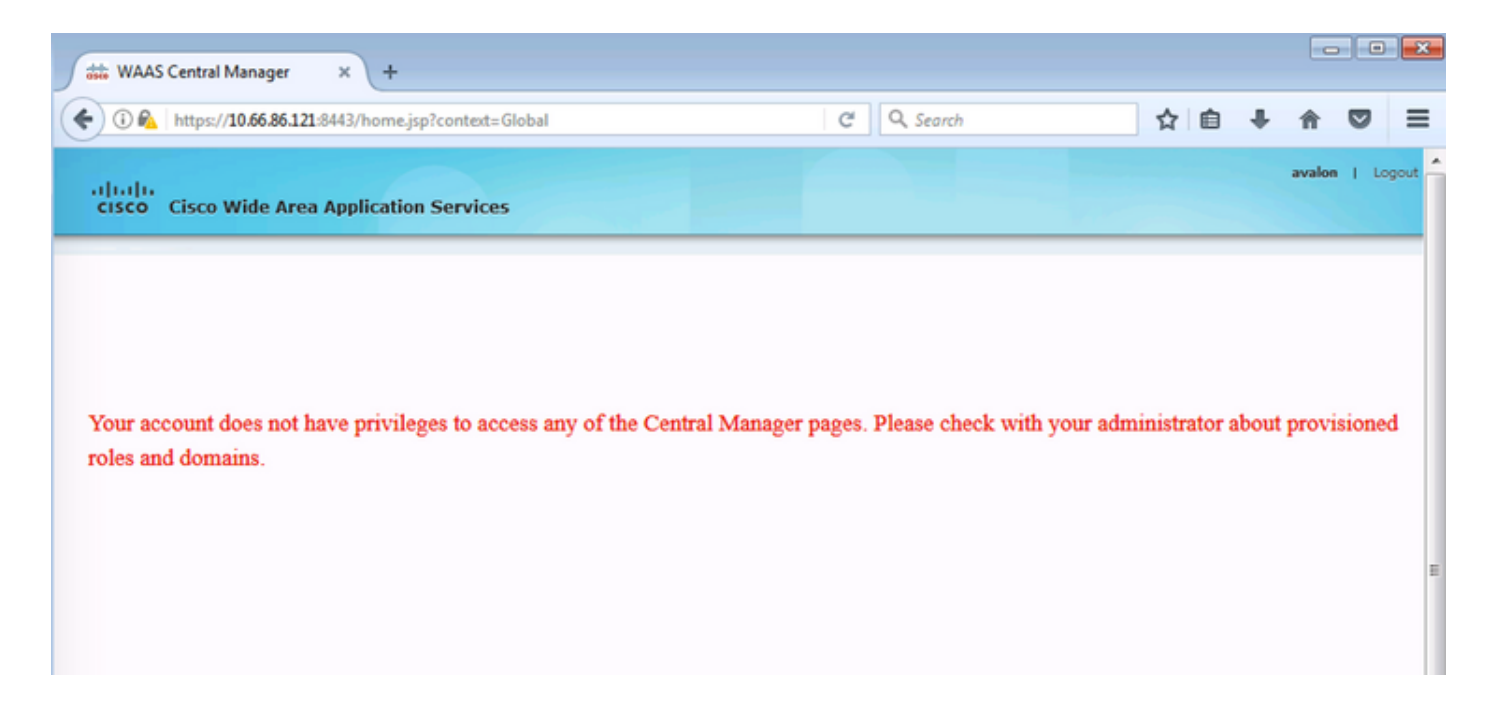

Configurazione del nome utente locale in WAAS CM senza password.

| ahaha                                            |                                                 | Home Device Groups  | Devices AppNav Clusters        | Locations       | avalon   Logout   Help   About |  |  |  |  |
|--------------------------------------------------|-------------------------------------------------|---------------------|--------------------------------|-----------------|--------------------------------|--|--|--|--|
| cisco Cisco Wide Are                             | ea Application Services                         | Dashboard Configure | Monitor      Admir             | n   🔻           |                                |  |  |  |  |
| Home > Admin > AAA > Users                       | ome > Admin > AAA > Users                       |                     |                                |                 |                                |  |  |  |  |
| Account Management Role Ma                       | nagement Domain Management                      |                     |                                |                 |                                |  |  |  |  |
| Modifying User Account                           | Modifying User Account, avalon 👔 Delete 🤤 Print |                     |                                |                 |                                |  |  |  |  |
|                                                  |                                                 | Account             | Information                    |                 |                                |  |  |  |  |
| Usemame:*                                        | avalon                                          |                     |                                |                 |                                |  |  |  |  |
| WAE Device Manager User:                         |                                                 |                     | Device Manager Access:         | Read Only 0     |                                |  |  |  |  |
| Local User:                                      |                                                 |                     | CLI Privilege Level:           | 0 (normal user) |                                |  |  |  |  |
| Password:                                        |                                                 |                     |                                |                 |                                |  |  |  |  |
| Confirm Password:                                |                                                 |                     |                                |                 |                                |  |  |  |  |
|                                                  |                                                 | User In             | formation                      |                 |                                |  |  |  |  |
| First Name:                                      |                                                 |                     | Last Name:                     |                 |                                |  |  |  |  |
| Phone Number:                                    |                                                 |                     | Email Address:                 |                 |                                |  |  |  |  |
| Job Title:                                       |                                                 |                     | Department:                    |                 |                                |  |  |  |  |
|                                                  | Roles Domains                                   |                     |                                |                 |                                |  |  |  |  |
| 60 admin                                         | A admin There are no Domains assigned.          |                     |                                |                 |                                |  |  |  |  |
| Failed Creation on Devices Locked-out of Devices |                                                 |                     |                                |                 |                                |  |  |  |  |
| This user exists on all devices.                 |                                                 |                     | This user is not locked out of | of any device.  |                                |  |  |  |  |
| Comments                                         |                                                 |                     |                                |                 |                                |  |  |  |  |

Il nome utente deve essere associato ai ruoli corretti in Gestione ruoli per ogni utente.

| $\bullet \bullet \bullet \checkmark >$ |                                     | ⊜ 10.66.86.121                                                  | Ċ                      |
|----------------------------------------|-------------------------------------|-----------------------------------------------------------------|------------------------|
| ahaha<br>cisco Cisco (                 | Nide Area Application Services      | Home Device Groups Devices App<br>Dashboard Configure V Monitor | Nav Clusters Locations |
| Home > Admin > AAA >                   | Users                               |                                                                 |                        |
| Account Management                     | Role Management Domain Manageme     | nt                                                              |                        |
| Refresh Table                          | 📑 Assign all Roles 🛛 😰 Remove all I | Roles                                                           |                        |
| Roles                                  |                                     |                                                                 | Ite                    |
| Filter: Name                           | C Match if: contains                | Go Clear Filt                                                   | ter                    |
|                                        | Role                                |                                                                 | Comments               |
| 🗶 60 L2                                |                                     |                                                                 |                        |
| I Galanin                              |                                     | Admin role                                                      |                        |
|                                        |                                     |                                                                 |                        |

Se l'utente deve disporre di accesso in sola lettura o di accesso limitato, è possibile configurarlo in ruoli.

|                                                                  | € 10.66.86.121                                                                                  |
|------------------------------------------------------------------|-------------------------------------------------------------------------------------------------|
| CISCO Cisco Wide Area Application Services                       | Home Device Groups Devices AppNav Clusters Locations<br>Dashboard Configure    Monitor    Admin |
| Home > Admin > AAA > Roles<br>Modifying Role, L2 In Delete Print |                                                                                                 |
|                                                                  | Role Definition                                                                                 |
| Name:* L2                                                        |                                                                                                 |
| Enabled Services:                                                |                                                                                                 |
|                                                                  | Comments                                                                                        |
|                                                                  |                                                                                                 |

# Verifica

Nei dispositivi WAAS viene eseguito il push di questa configurazione.

```
chiave radius-server ****
host radius-server 10.66.86.125 auth-port 1645
!
```

```
autenticazione accesso locale abilitazione secondario
```

raggio di accesso autenticazione abilitazione primario configurazione di autenticazione locale abilitazione secondaria raggio di configurazione autenticazione abilitazione primario autenticazione failover server non raggiungibile

<u>Cisco CLI Analyzer (solo utenti registrati) supporta alcuni comandi</u> show. Usare Cisco CLI Analyzer per visualizzare un'analisi dell'output del comando show.

• autenticazione - Configura autenticazione

# Risoluzione dei problemi

In questa sezione vengono fornite informazioni utili per risolvere i problemi di configurazione.

- Controllare i registri di dominio di Windows
- #debug aaa authorization da WAAS CM CLI

### Informazioni correlate

- Configurazione delle impostazioni di autenticazione del server RADIUS su WAAS
- Applicazione di Server dei criteri di rete a Windows Server 2008

#### Informazioni su questa traduzione

Cisco ha tradotto questo documento utilizzando una combinazione di tecnologie automatiche e umane per offrire ai nostri utenti in tutto il mondo contenuti di supporto nella propria lingua. Si noti che anche la migliore traduzione automatica non sarà mai accurata come quella fornita da un traduttore professionista. Cisco Systems, Inc. non si assume alcuna responsabilità per l'accuratezza di queste traduzioni e consiglia di consultare sempre il documento originale in inglese (disponibile al link fornito).